Comment aider un élève ou un parent d'élève de votre classe qui ne parvient pas à se connecter à l'ENT ?

Si un élève ou un parent d'élève de votre classe ne parvient pas ou plus à se connecter à son ENT, vous pouvez l'aider grâce à l'application « Paramétrage de la classe ».

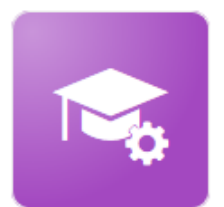

Activé

Paramétrage de la Cette application vous permet d'avoir classe une vue sur l'ensemble des comptes ENT de vos élèves. .ainsi que ceux de leurs parents. ÉLÈVES PARENTS ENSEIGNANTS PERSONNELS Identifiant Nom Activation Date de naissance Recherche par nom ou prénom Q Code temporaire: nm7b3ywm Activé

Différents états d'activations sont listés à droite sur la ligne de chaque utilisateur :

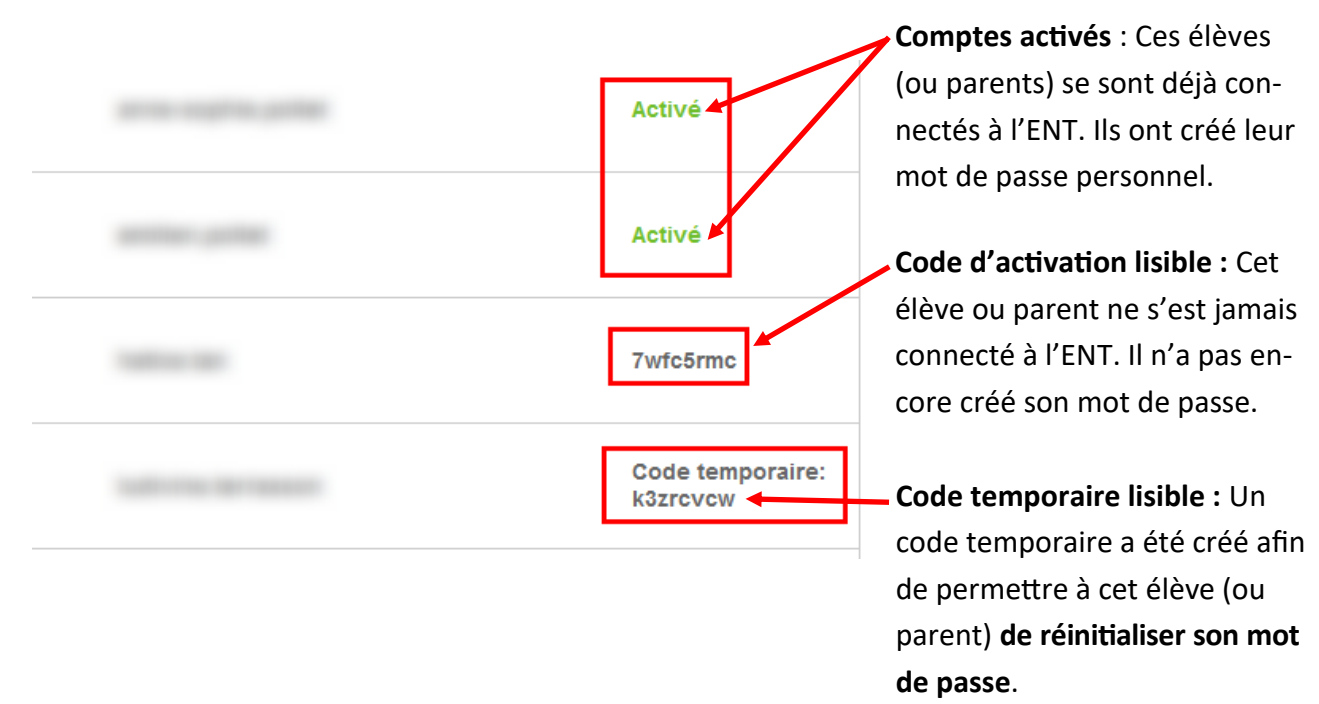

Si vous souhaitez générer un code de renouvellement qui permettra à l'utilisateur de réinitialiser son mot de passe, voici la procédure :

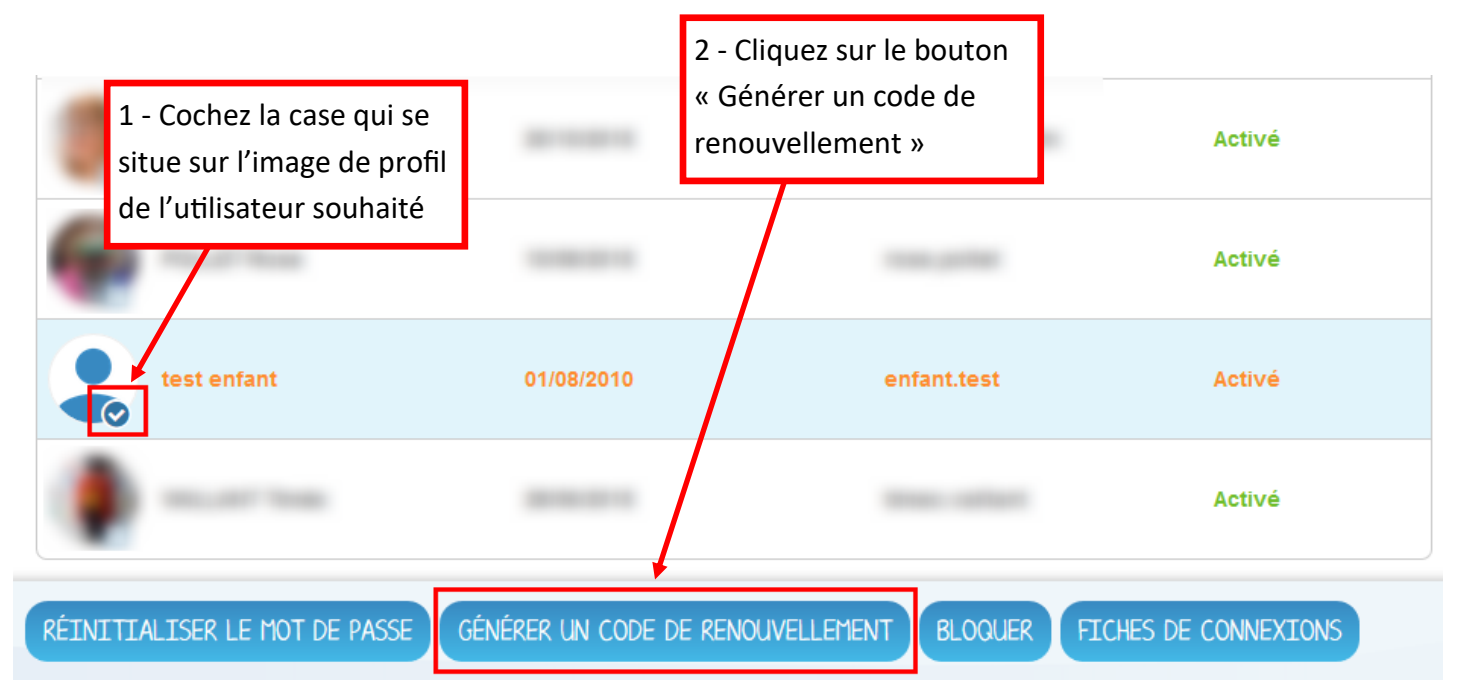

Un code aléatoire sera automatiquement créé (dans cet exemple le code yxs7ce5d) pour cet utilisateur.

| Ces mots de passes | s <b>sont temporaires et ne seron</b> t<br>mot de passe temporaire est g | t plus valides si un nouveau<br>énéré.           |
|--------------------|--------------------------------------------------------------------------|--------------------------------------------------|
| Utilisateur        | Identifiant                                                              | Code de<br>renouvellement /<br>Code d'artivation |
| test enfant        | enfant.test                                                              | yxs7ce5d                                         |
|                    |                                                                          | FICHES DE CONNEXIONS                             |

Vous pouvez maintenant communiquer à cet élève ou parent ce code par mail ou par téléphone. Il pourra saisir ce code à la place du mot de passe pour pouvoir ensuite en créer un nouveau.

Pensez aussi à lui rappeler l'identifiant de l'utilisateur (dans l'exemple enfant.test) et l'adresse de l'ENT.

## https://ecole.entsomme.fr Activé test enfant 01/08/2010 enfant.test Code temporaire: yxs7ce5d Activé Activé

Lors de la prochaine connexion, cet utilisateur pourra saisir l'identifiant et le code que vous lui aurez fournis pour créer son nouveau mot de passe.

| 60        |           |
|-----------|-----------|
|           |           |
| CONNEXION |           |
|           | CONNEXION |

| Identifiant | _           |           |         |   |
|-------------|-------------|-----------|---------|---|
| enfant.t    | est         |           |         |   |
| Nouveau r   | not de pass | е         |         |   |
|             |             |           |         | 6 |
| Confirmati  | on du nouve | au mot de | e passe |   |
|             |             |           |         | 6 |

Une fois connecté, son compte apparaîtra comme « Activé » dans votre appli « Paramétrage de la classe »